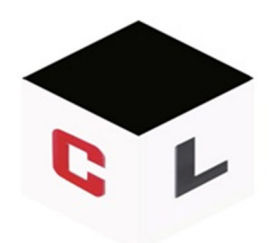

CONHECIMENTOLIVRE.NET O seu mais novo portal de estudos!

# GERENCIAMENTO DE PROJETOS

SERENA OPEN PROJ

# **FABIANO KEIJI TAGUCHI**

ESTE MATERIAL TEM UM OBJETIVO DE COMPLEMENTAR OS ASSUNTOS ABORDADOS DENTRO DE SALA DE AULA, TORNANDO-SE UM GUIA PARA UTILIZAÇÃO DA FERRAMENTA DE GERENCIAMENTO DE PROJETOS DA SERENA EM SUA VERSÃO 1.4, COMPLETA-SE A ISSO O ASSUNTO TEÓRICO TRABALHADO SOBRE GERENCIAMENTO DE PROJETOS.

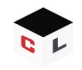

# INTRODUÇÃO

**Projeto**: É um empreendimento com uma seqüência clara e lógica de tarefas, que possui início e fim determinados, visando atingir um objetivo claro que foi definido em seu início, isso, **envolvidos por parâmetros de tempo, custo, recursos e qualidade, áreas de conhecimento en**volvidas em um projeto, como veremos adiante. Outro conceito de projeto: "... é o esforço temporário empreendido para criar um produto, serviço ou resultado exclusivo". Sendo assim, um projeto caracteriza-se por: (i) ser temporário (tem inicio e fim definido); (ii) produzir resultado exclusivo; e, (iii) ter elaboração progressiva.

Exemplos: construção de um hospital, desenvolvimento de um software, criação de um novo modelo de carro.

**Subprojetos**: fazem parte de um projeto maior que foi subdividido para facilitar seu gerenciamento.

<u>Exemplo: Em um projeto de desenvolvimento de um equipamento para uma indústria, composta por diversas peças, cada uma dessas peças pode ser considerada um subprojeto.</u>

**Gerência de Projetos**: consiste na aplicação de conhecimentos, habilidades, ferramentas e técnicas as atividades do projeto a fim de atender seus requisitos.

Gerenciar um projeto inclui:

- Identificação das necessidades;
- Estabelecimento de objetivos claros e alcançáveis;
- Balanceamento das demandas, planos e da abordagem as diferentes preocupações e expectativas das diversas partes interessadas conflitantes de qualidade, escopo, tempo e custos;
- Adaptação das especificações, dos

Aplicações da gerência de projetos:

- Implantação de TI e Telecomunicações;
- Desenvolvimento de Produtos ou Serviços inovadores;
- Projetos de Engenharia;
- Projetos de Manutenção;

Vantagens em se usar a gerência de projetos:

- Atender as necessidades dos clientes;
- Custos menores;
- Menos improviso;
- Entrega dos resultados são feitas dentro dos prazos estabelecidos;
- Orçamento é planejado e acima de tudo respeitado;
- Identificação antecipados de problema, permite rápida tomada de decisões com ações corretivas.

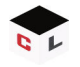

**Stakeholders**: são todas as pessoas e organizações envolvidas no projeto, cujos interesses podem ser positivos ou negativos influenciados pela execução do projeto ou por sua finalização, resumindo são todos os interessados no projeto.

Exemplos:

- <u>Gerente do projeto;</u>
- <u>Cliente/usuário;</u>
- <u>Organização executora;</u>
- <u>Membros da equipe;</u>
- <u>Fornecedores;</u>
- <u>Patrocinadores.</u>

**Ciclo do Projeto**: para facilitar a elaboração progressiva dos projetos, estes são divididos em processos, como observamos na figura abaixo:

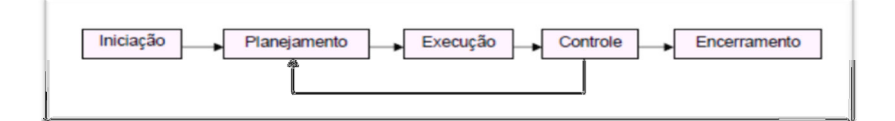

#### 1. Iniciação

Ocorre no início do projeto. Concede a aprovação para o comprometimento dos recursos da organização para o projeto.

#### 2. Planejamento

Consiste em realizar as previsões para o projeto e determinar o caminho que o projeto deverá seguir. Esta fase se não for bem realizada compromete todo o projeto, dificultando o alcance dos resultados esperados e pretendidos pelo projeto.

Porque planejar?

- Evitar o fracasso;
- Prever custos, recursos, prazos e riscos;
- Organizar;
- Preparar-se para alterações;

# 3. Execução

Consiste em colocar em prática os planos registrados na fase do planejamento.

#### 4. Controle

Acompanhamento do andamento do projeto, comparando o que foi planejado com o que está sendo realizado. A tomada de decisões também pode acontecer juntamente com um replanjemanto baseada em alguns fatos que podem ser alterados durante o decorrer do projeto.

<u>Atenção:</u> Mudanças bruscas ou excessivas no que foi planejado podem prejudicar o andamento do projeto e até a realização dos seus objetivos.

#### 5. Encerramento

Acompanhamento do andamento do projeto, comparando o que foi planejado com o que está sendo realizado. A tomada de decisões também pode acontecer juntamente com um replanjemanto baseada em alguns fatos que podem ser alterados durante o decorrer do projeto.

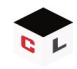

# A CONSTRUÇÃO DO PROJETO

Qualquer produto ou serviço que é criado, obrigatoriamente nasce, surge ao mercado, tem o seu auge e depois encerra seu ciclo, em projetos essas etapas são chamadas de: iniciação, planejamento, execução, controle e encerramento. O gráfico abaixo demonstra a intensidade das atividades de cada um dessas fases. As fases de iniciação e encerramento são as que possuem menos atividades, já o planejamento e o controle por sua vez são as que possuem uma maior intensidade nas ações, já que respectivamente são responsáveis por planejar e monitorar tudo o que acontece durante a existência do projeto.

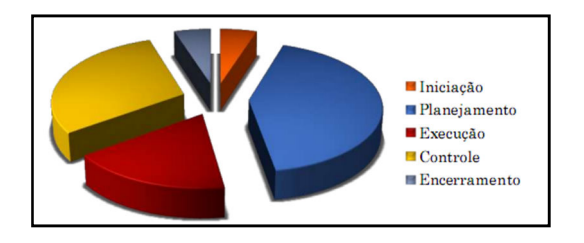

# **ÁREAS DE ESPECIALIZAÇÃO EM PROJETOS**

Saber gerenciar um projeto envolve não só conhecimentos em gerência de projetos como em outras áreas, um conhecimento prévio é fundamental para o sucesso de um gerente de projetos:

#### 1. <u>Conhecimento em Gerenciamento de Projetos</u>

- Definição do ciclo de vida do projeto e seus processos;
- Nove áreas de conhecimentos;

#### 2. <u>Conhecimento, normas e regulamentações da área de aplicação</u>

- Departamento funcional com relação à área do projeto, como departamento jurídico no caso de produtos novos, gerenciamento de produção, marketing;
- Elementos técnicos em áreas que envolvam o projeto como elétrica, hidráulica, automação, informática, mecânica;
- Especializações em gerenciamento como em contratações;

# 3. <u>Habilidades interpessoais</u>

- Comunicação eficaz;
- Liderança;
- Motivação;
- Resolução de problemas;

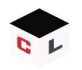

# 4. Conhecimentos e habilidades de gerenciamento geral

- Noções de contabilidade, compras e aquisições;
- Noções de legislação comercial;
- Entendimento sobre logística a área fim do projeto;
- 5. Entendimento do ambiente do projeto
- Como funciona o ambiente físico e cultural;

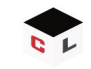

# **OPENPROJ**

OpenProj é uma solução gratuita de software de gerenciamento de projetos muito eficiente, hoje é uma ferramenta utilizada para o gerenciamento de mais de 500 projetos em todo o mundo, sua portabilidade permite que seja executado em ambientes Windows ou Linux, tendo como pré-requisito para seu funcionamento apenas a Máquina Virtual Java.

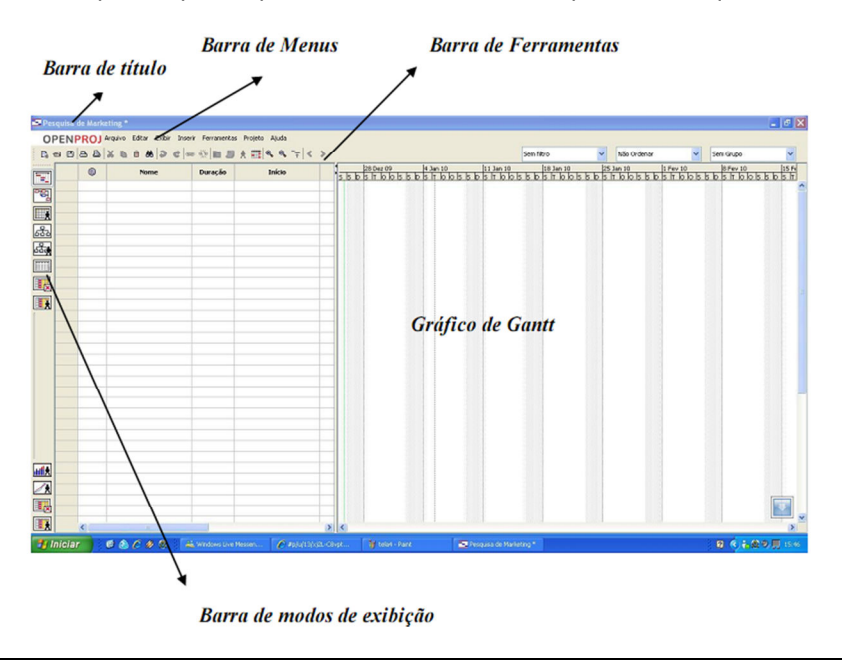

| Link de acesso para download da ferramenta: | : http://sourceforge.net/projects/openproj |
|---------------------------------------------|--------------------------------------------|
|---------------------------------------------|--------------------------------------------|

A versão é do tipo *"portable"*, softwares *portable* são aqueles que são executados sem ser preciso instalar, basta que sejam copiadas a pasta do software em qualquer diretório do computador, e executar o arquivo com a extensão (.jar).

# INICIANDO O OPENPROJ E CRIAÇÃO DE PROJETOS

O passo inicial da utilização do OpenProj é a definição do projeto, do gerente do projeto, das datas de início ou término, e os objetivos do projeto.

| lome do Projeto:<br>Serente: |          |  |  |                        |
|------------------------------|----------|--|--|------------------------|
| ata de Início:               | 30/10/11 |  |  | Planejamento adiantado |
| lotas:                       |          |  |  |                        |
|                              |          |  |  |                        |
|                              |          |  |  |                        |

### **PROPRIEDADES DE UM PROJETO**

Acessado pelo menu Projeto – Informações do Projeto, podemos alterar algumas informações sobre o projeto, vejamos que o software nos mostrará três abas, a primeira chamada Geral, tem algumas características que devemos alterar:

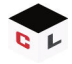

- Tipo do projeto: Existem 08 tipos de produtos (Serviços Profissionais, Desenvolvimento de Produto, Planejamento de Evento, Campanha de Marketing, Campanha de Vendas, Suporte Técnico, TI e Outros).
- Data de Status: Data que acompanha o avanço do Projeto, a partir desta data é que o software baseia-se seus cálculos;
- **Calendário Base:** Define os dias de trabalho e recesso do projeto. Devemos definir um calendário a ser utilizado, passo que será visto a seguir.

A segunda aba é a de Estatísticas que exibirá todos os dados principais do projeto. Por fim, a última aba Notas, exibe os objetivos do Projeto.

| erente:                | Fabiano Keiti Tagut | thi  |                    |              |     |
|------------------------|---------------------|------|--------------------|--------------|-----|
| nício:                 | 11/10/11 08:00      | •    | Data Atual:        |              |     |
| érmino:                | 11/10/11 17:00      | -    | Data de Status:    | 01/11/11     |     |
| Planejamento adiantado |                     |      | Calendário Base:   | Padrão       | •   |
| rioridade:             |                     | 1    | Status do Projeto: | Ativo        | •   |
| ipo do Projeto:        | Desenvolvimento d   | io • | Tipo da Despesa:   | Capitalizado | •   |
| ivisão:                |                     |      | Grupo:             |              |     |
| alor Atual Líquido:    | 200000              |      | Beneficio:         |              | 0 ≑ |
| isco:                  | 0.0                 |      |                    |              |     |
|                        |                     |      |                    |              |     |
| 0:                     | 0.0                 |      |                    |              |     |

# **DEFININDO UM CALENDÁRIO BASE**

Tempo é um dos itens da restrição tripla de projeto, um item muito importante que vai definir se o seu objetivo vai ser alcançado com sucesso ou não, para isso, devemos ter em mente quanto tempo vamos utilizar para construção do meu projeto, a partir daí poderemos criar o nosso calendário de trabalho do Projeto. Por padrão, o OpenProj possui três calendários: Padrão, 24 Horas e Trabalho Noturno. Para acessar a opção Calendário Base utilizamos o menu Ferramentas – Alterar Período de Trabalho. Que passos seguimos para alterar esse calendário base?

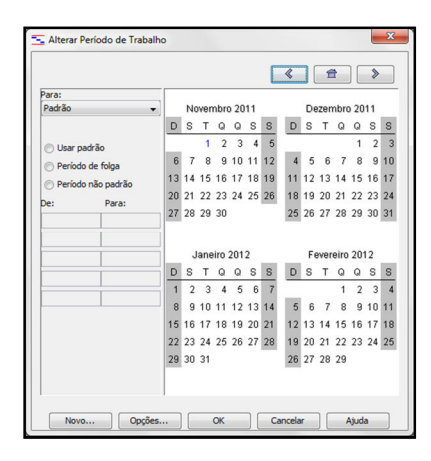

Primeiramente devemos verificar quais dos três tipos de calendário nos atendem, a primeira opção (Padrão), define uma carga horária de 08 horas diárias, compreendidas de segunda a sexta-feira, divididas em turno matutino e vespertino. A segunda opção (24 Horas) como o próprio nome se refere são 07 dias por semana sem horário para descanso. Por último, a opção consiste em 08 horas de trabalho diário, divididas somente no período noturno. Definido o calendário base, existem três opções de alteração: Usar Padrão (Que aceitará os padrões de acordo com o calendário que selecionamos conforme o parágrafo

acima), Período de Folga (Que será feita uma exceção ao dia selecionado, colocando como folga no referido, opção esta usada para definir feriados ou recessos em datas durante o projeto) e Período Não Padrão (Opção usada para alterar carga horária de um dia em um calendário, como tornar o domingo um dia útil quando selecionado o calendário como Padrão).

**Exemplificando:** Se defino que meu projeto usará como Calendário Base, a opção Padrão, logo, o mesmo será executado de Segunda a Sexta, com carga horária diária de 08 horas, totalizando 40 horas semanais. Mas, se preciso estender isso aos sábados, colocando que preciso trabalhar mais 4 horas no período matutino em cada sábado. Como procedo? Devo selecionar todos os sábados que pretendo fazer as alterações, e clicar sobre a opção de alteração Período não Padrão, e inserir a carga horária que eu desejo alterar.

# **CRIAÇÃO DE TAREFAS (EAP)**

Tarefas são todos os passos que devemos executar no Projeto para alcançar o objetivo final. Para isso utilizamos o gráfico de Gantt que permite que possamos acompanhar o andamento das atividades do Projeto.

A listagem das tarefas a serem realizadas em um projeto também é conhecida como dicionário EAP. A tela que é exibida divide-se em duas: do lado esquerdo lançamos os dados das tarefas, do lado direito visualizamos as tarefas, seus tempos e suas relações. Para os lançamentos das tarefas, precisamos de algumas informações: nome da tarefa, o tempo de duração de cada uma das tarefas (Esse tempo pode ser descrito em dias ou horas), predecessoras e o nome do recurso utilizado. Toda e qualquer coluna pode ser ocultado, caso não seja necessária no projeto, para isso, basta clicar com o botão direito do mouse sob o título de qualquer uma das colunas.

No lançamento das tarefas, devemos nos atentar ao lançamento das subtarefas, se elas existirem. Após lançar todas as tarefas, para estabelecer as subordinações das subtarefas às tarefas, devemos clicar com o botão direito sob as subtarefas e clicar em "Recuo à Direita".

Lançadas as tarefas, definimos agora as predecessoras de cada uma. Predecessoras são propriedades das tarefas que devem ser atendidas para que tal tarefa se inicie, são vinculações entre as tarefas, e é possível estabelecer quatro vínculos:

- 1. Término a Começo, sua legenda é TI. Um vínculo é criado de forma que é necessário que uma determinada tarefa termine para que se inicie outra.
- 2. Início a Término, sua legenda é IT. Quando é necessário que uma tarefa só comece quando outra termine.
- 3. Início a Início, sua legenda é II. É utilizado quando necessário que duas tarefas comecem ao mesmo tempo.
- 4. Término a Término, tem a legenda TT. Quando duas tarefas precisam terminar no mesmo tempo, é usada essa predecessora.

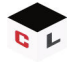

Além disso, podemos considerar um tempo de latência entre os períodos dos vínculos, ou seja, pode dar uma pausa no início da próxima tarefa, caso seja necessária alguma avaliação ou aprovação para passar adiante.

# DETALHANDO INFORMAÇÕES DAS TAREFAS E SUBTAREFAS

Para atribuir mais informações a respeito das tarefas lançadas, devemos dar um duplo clique no mouse sob o nome da tarefa / subtarefa.

| Seral Pred  | ecessoras   | Sucessoras | Recursos   | Avançado | Notas                         |
|-------------|-------------|------------|------------|----------|-------------------------------|
| Nome: Ink   | io          |            |            |          |                               |
| EAP:        |             | 1          |            |          | Marcar tarefa como um marco   |
| Tarefa rest | rita        |            |            |          |                               |
| Tipo de Cor | itenção:    | O mais     | cedo possi | vel 👻    | Data de Contenção:            |
| Fim do Praz | 0:          | 12/11/     | 11         |          |                               |
|             |             |            |            |          |                               |
| Tipo:       |             | Duraçã     | io Fixada  | •]       | 🕑 Esforço Dirigido            |
| Calendário  | de Tarefas: | Padrã      | ,<br>,     | •        | Ignorar Recurso do Calendário |
| Método do   | Valor Agreg | ado: % Cor | pletado    | •        |                               |
|             |             |            |            |          |                               |
|             |             |            |            |          |                               |
|             |             |            |            |          |                               |
|             |             |            |            |          |                               |
|             |             |            |            |          |                               |

A janela acima se refere ao detalhamento das informações das tarefas, ela possui 05 abas. A primeira de nome Geral possui informações da tarefa que foi lançado a fim do gerenciamento, com informações de tempos e prazos do projeto. As duas próximas chamadas de Predecessoras e Sucessoras são os relacionamentos existentes desta tarefa/subtarefa com as demais.

A aba Recursos, possui alocado todos os recursos que foram listados como membros participantes na tarefa, informando também o número de horas que cada recursos empenhou na execução da atividade.

A aba Avançado que visualizamos na figura acima, é quem nos permite controlar as contenções quanto ao prazo da tarefa/subtarefa selecionada. É classificado também o tipo da tarefa, que pode ser de três formas: Trabalho Fixado (Uma vez que o trabalho é fixado, inserindo ou removendo recursos, sua duração também se altera – imagine que definimos que determinada tarefa dure 40 horas, sua duração acaba sendo 5 dias, sendo realizado por uma pessoa. Se duas pessoas forem alocadas para esse trabalho, o trabalho continua durando 40 horas, porém será realizado em dois dias e meio.). Com a Duração Fixada (A duração da Tarefa é definida, e ao modificarmos o número de recurso, o trabalho se modifica automaticamente, não alterando a duração – Imagine uma tarefa de 24 horas que é realizada em três dias por uma pessoa, se ao invés de uma pessoa forem alocadas duas pessoa, a duração continua em três dias, porém o tempo de trabalho que pode ser empenhado por essas pessoas dobra, passando para 48 horas.). Por fim, temos as Unidades Fixadas (Determina-se a quantidade de recursos, e modificando a duração, o trabalho automaticamente se modifica – Definimos que serão usados dois recursos, que em cinco dias rendem 80 horas, esses mesmos dois recursos se trabalharem 4 dias, renderam apenas 64 horas). E na aba Nota consiste em um campo de anotações.

# LANÇAMENTO DOS RECURSOS

Recursos são os meios utilizados para a realização das tarefas, seja através de recursos humanos ou materiais, com isso, concluímos que tarefas e recursos é uma relação que fará o projeto alcançar seu objetivo final, pois, através dos recursos é que as tarefas vão sendo realizadas. As informações de um recurso para lançamento no OpenProj, consistem em: nome, definição do trabalho, duração do trabalho e os custos.

|   |   | Nome                  | Tipo     | Calendário Base |
|---|---|-----------------------|----------|-----------------|
| 1 | ۲ | Fabiano Keiji Taguchi | Trabalho | Padrão          |
| 2 | ۲ | Mariana Barcelos      | Trabalho | Padrão          |
| 3 | ۲ | Arthur Nunes          | Trabalho | Padrão          |
| 4 | ٢ | Luciano Broboski      | Trabalho | Padrão          |
| 5 | ۲ | Estefani Corsini      | Trabalho | Padrão          |
| 6 | ٢ | Douglas Gomes         | Trabalho | Padrão          |
|   |   |                       |          |                 |
|   |   |                       |          |                 |

Recursos são classificados em dois, os recursos do tipo trabalho (Recursos Humanos) e os recursos do tipo material. Recursos do tipo trabalho têm o seu custo decorrido em horas de trabalho ou em utilização, os recursos do tipo material também têm seu custo atrelado por unidade consumida durante o projeto.

| iome:  | Fabiano Keiji Taguchi |                 |                    |       |
|--------|-----------------------|-----------------|--------------------|-------|
| abelas | de Taxa de Custo      |                 |                    |       |
|        | Data Efetiva          | Taxa Padrão     | Taxa de Hora Extra | Custo |
|        | 01/01/70 00:00        | R\$ 100,00/hora | R\$ 5,00/hora      |       |
|        |                       |                 |                    |       |

Abaixo são listadas algumas informações sobre os recursos lançados no projeto, vejamos:

- Grupo: São classificações que podem ser feitas entre recursos comuns para facilitar o gerenciamento;
- Máximo de Unidades: Quantidade de recursos existentes;
- Taxa Padrão: Custo de determinado item por período de tempo, a partir dele é gerado o orçamento do projeto, o cálculo é multiplicado pela hora utilizado do recurso;
- Taca de Hora Extra: Custo por período de tempo quando utilizado do recurso de hora extra;
- Custo/Uso: Indica quanto é gasto toda vez que algum recurso é usado no projeto, independentemente do tempo de utilização;
- Acumulação: Podem ser três valores, início (Os custos serão despendidos no início do seu uso), rateado (Os custos são rateados ao longo do período que é usado) e fim (custo é despendido ao término de seu uso).

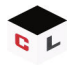

Quando se cria algum recurso do tipo Trabalho que seja mãode-obra, podemos readequar o calendário deste recurso, personalizando-o. Exemplos de aplicação são recursos alocados em projeto que possuem carga horária diferente dos outros, como um vigilante noturno. O processo se dá da seguinte forma, criamos o recurso chamado de "vigilante noturno" e depois voltamos ao calendário base para alterar seu horário. Na visualização do

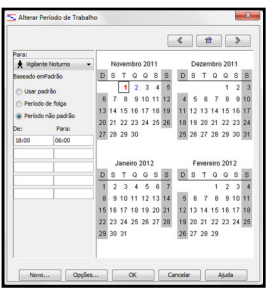

calendário base já terá um calendário chamado vigilante, como observamos na figura ao lado.

#### **ALOCANDO RECURSOS**

Qualquer tarefa para ser realizada precisa de recursos alocados, essa é a próxima etapa a ser feita diante do OpenProj, para isso fazemos uso do menu Ferramentas – Alocar Recursos. À medida que os recursos vão sendo alocados, executando um duplo clique do mouse sob cada uma das tarefas visualizamos dentro da aba Recursos já apresentada.

|          | Nome    | Unidad |   |            |
|----------|---------|--------|---|------------|
| Viglante | Noturno | 300%   | 1 |            |
|          |         |        | X |            |
|          |         |        |   | Alocar     |
|          |         |        |   | Remover    |
|          |         |        | 1 | Substituir |
|          |         |        |   | Ajuda      |
|          |         |        |   |            |
|          |         |        |   |            |
|          |         |        |   |            |

Na figura acima visualizamos a janela de alocação de recursos, nela está à listagem de todos os recursos do projeto que serão atribuídos a cada uma das tarefas. Além de alocar o recurso devemos indicar a quantidade de recursos que serão despendidos em cada tarefa.

#### FECHANDO ORÇAMENTO DO PROJETO

Depois dos recursos serem alocados no Projeto, o OpenProj é o responsável por associar os custos dos recursos junto às durações das tarefas para gerir os gastos. Através do menu Exibir – Detalhe do Uso dos Recursos podemos fazer a análise dos dados gerenciados pelo software.

Fazendo uso da ferramenta gráfica Uso dos Recursos da tarefa disponibilizada também no menu Exibir. Nela podemos verificar informações que vinculam recursos e tarefas ao longo do projeto.

# FAZENDO USO DAS LINHAS DE BASE E ACOMPANHANDO A EXECUÇÃO DO PROJETO

Etapa de planejamento concluída. Chega à hora então de gerenciarmos a execução do projeto, usando então o recurso de linha de base, encontramos a ferramenta linha de base no menu ferramenta, acessando a opção acompanhamento. A linha de base é essencial para

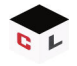

acompanharmos o andamento de um projeto, com ela é possível comparar informações sobre tarefas, recursos e custos do projeto durante seu progresso.

Podemos conceituar uma linha de base como uma "imagem" das informações do projeto, por isso que salvamos uma linha de base após a conclusão do preenchimento do projeto com as atividades, os recursos e suas devidas alocações e custos. As linhas de base devem ser utilizadas sempre que for necessário o uso de referências para analisar o andamento do projeto, as informações analisadas perante a linha de base é quem vai nos mostrar o status do andamento do projeto, se os dados da linha de base tiverem muito diferente dos dados atuais do projeto, indica que o plano não era preciso.

# **CRIANDO A LINHA DE BASE**

Utilizando o menu Ferramentas – Acompanhamento – Salvar Linha de Base é criada a linha de base, observamos na próxima figura a utilização da linha de base, o referido projeto teve seu início registrado em 10/10/2011, e com previsão de término em 10/05/2012, a linha de base para análise foi instanciada em 26/11/2011, observamos as tarefas já concluídas.

|    |           | EAP  | Nome                                                               | Duração   | Início         | Término        | Pred |
|----|-----------|------|--------------------------------------------------------------------|-----------|----------------|----------------|------|
| 1  |           | 1    | ⊡ Início                                                           | 13,5 dias | 10/10/11 07:30 | 26/10/11 13:30 |      |
| 2  | <b></b>   | 1.1  | Organização da Equipe do Projeto                                   | 0,5 dias  | 10/10/11 07:30 | 10/10/11 13:30 |      |
| 3  | <b></b> / | 1.2  | Planejamento da Alocação dos Recursos no Projeto                   | 0,5 dias  | 10/10/11 11:30 | 10/10/11 17:30 | 2    |
| 4  | TT 🗸      | 1.3  | Montagem dos Planejamentos (Áreas)                                 | 12 dias   | 11/10/11 07:30 | 25/10/11 17:30 | 3    |
| 5  | TT 🗸      | 1.4  | Apresentação da Entrega da Atividade de Início                     | 0,5 dias  | 26/10/11 07:30 | 26/10/11 13:30 | 4    |
| 6  |           | 2    | ⊟Análise                                                           | 51 dias   | 26/10/11 11:30 | 23/01/12 13:30 | 5    |
| 7  |           | 2.1  | Aquisição do Veículo                                               | 50 dias   | 26/10/11 11:30 | 20/01/12 17:30 |      |
| 8  | TT 🖌      | 2.2  | Aquisição dos Equipamentos de Informática                          | 15 dias   | 26/10/11 11:30 | 16/11/11 17:30 |      |
| 9  | <b></b> 🗸 | 2.3  | Aquisição dos Móveis Internos                                      | 12 dias   | 26/10/11 11:30 | 11/11/11 13:30 |      |
| 10 | TT 🗸      | 2.4  | Aquisição de Materiais de Escritório                               | 5 dias    | 26/10/11 11:30 | 01/11/11 17:30 |      |
| 11 | TT 🖌      | 2.5  | Aquisição de Móveis para Atendimento                               | 10 dias   | 26/10/11 11:30 | 09/11/11 13:30 |      |
| 12 |           | 2.6  | Análise da Montagem dos Equipamentos de Informática                | 10 dias   | 17/11/11 07:30 | 29/11/11 17:30 | 8    |
| 13 | <b></b> 🗸 | 2.7  | Análise do Esquema Elétrico a ser feito no Veículo                 | 10 dias   | 26/10/11 11:30 | 09/11/11 13:30 |      |
| 14 | TT 🗸      | 2.8  | Análise das Adaptações a serem feitas na Estrutura do Veículo      | 10 dias   | 09/11/11 11:30 | 23/11/11 13:30 | 13   |
| 15 | <b></b>   | 2.9  | Análise das Montagens e Posicionamento dos Móveis                  | 10 dias   | 09/11/11 11:30 | 23/11/11 13:30 | 11   |
| 16 | <b></b>   | 2.10 | Análise das Montagens do Atendimento (Área Externa do Veículo)     | 10 dias   | 09/11/11 11:30 | 23/11/11 13:30 | 11   |
| 17 |           | 2.11 | Reunião para Alinhamento das Informações Levantadas                | 0,5 dias  | 21/01/12 07:30 | 21/01/12 11:30 | 7    |
| 18 |           | 2.12 | Entrega dos Orçamentos Levantados                                  | 0,5 dias  | 23/01/12 07:30 | 23/01/12 13:30 | 17   |
| 19 |           | 3    | ⊟Diagnóstico                                                       | 20 dias   | 24/01/12 07:30 | 17/02/12 13:30 | 6    |
| 20 |           | 3.1  | Montagem do Layout 3D da Estrutura do Veículo                      | 7 dias    | 24/01/12 07:30 | 01/02/12 13:30 |      |
| 21 |           | 3.2  | Layout Interno do Veículo com Disposição dos Móveis e Equipamentos | 7 dias    | 01/02/12 13:30 | 09/02/12 17:30 | 20   |
| 22 | TTE .     | 3.3  | Layout do Atendimento                                              | 7 dias    | 01/02/12 13:30 | 09/02/12 17:30 | 20   |
| 23 |           | 3.4  | Montagem do Esquema Elétrico do Veículo                            | 5 dias    | 10/02/12 07:30 | 16/02/12 13:30 | 21   |
| 24 |           | 3.5  | Reunião para Entrega dos Esquemas para Aprovação                   | 0,5 dias  | 16/02/12 13:30 | 16/02/12 17:30 | 23   |
| 25 |           | 3.6  | Entrega da Atividade de Diagnóstico                                | 0,5 dias  | 17/02/12 07:30 | 17/02/12 13:30 | 24   |
| 26 |           | 4    | ⊟Prototipação                                                      | 57,5 dias | 24/02/12 07:30 | 10/05/12 13:30 | 19   |

Para utilização da linha de base, ainda através do acesso do menu Ferramentas – Acompanhamento temos a opção Atualizar Projeto, definimos a data de comparação e relatório geral do projeto já nos passa as informações para comparação do andamento do projeto.

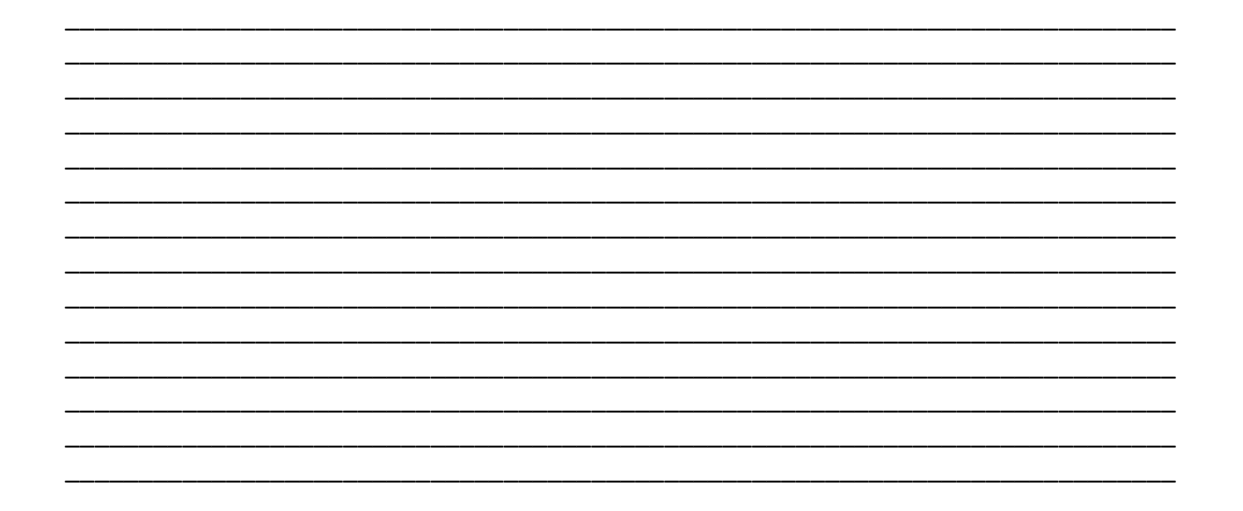

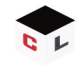

#### **INSERINDO AVANÇOS**

Os avanços são necessários para complementar o acompanhamento do projeto, para isso devemos inserir algumas colunas no diagrama de Gantt, os campos para o gerenciamento são:

- Início Atual: Preenchemos com a data real de início da tarefa selecionada;
- Término Atual: Da mesma forma, preenchemos com a data de término da tarefa;
- % Completa: Para tarefas que estão sendo executadas, inserimos um valor percentual do período que já se passou;
- % Trabalho Completa: Entre as tarefas que estão sendo executados, preenchemos com o valor percentual de trabalho realizado da tarefa;
- Duração Atual: É calculado automaticamente depois da inserção dos dados de Início Real e % Trabalho Completa;
- Duração Restante: Também calculado a partir das informações dos campos de Duração Real e % Concluído.

Da mesma forma, temos os avanços financeiros, acrescentando os campos de Custo Atual, Custo Fixado e Custo Restante, respectivamente, o custo de cada tarefa do projeto, o custo quanto já foi gasto e quanto se tem disponível para ser gasto ainda em cada tarefa.

# VISTAS (RELATÓRIOS)

O que mais chama atenção em softwares de gerenciamento de projetos são os relatórios emitidos. Gerentes de Projeto não se preocupam em executar as ações, preocupam em coordenar as atividades que são exercidas durante o projeto, essa coordenação só é feita de forma eficaz com acompanhamento dos relatórios das atividades que são executadas. O OpenProj apresenta uma série de vistas para acompanhamento de projetos.

• Diagrama de Gantt

É uma forma sintetizada de apresentar as tarefas que foram, vão sendo ou serão realizadas, permitindo em uma escala de tempo acompanhar o que já foi feito e o que falta ser feito. É a forma gráfica mais tradicional que utilizamos para visualizar o cronograma do projeto. A apresentação do Gráfico de Gantt é divida em duas partes, uma textual (à esquerda) e outra gráfica (à direita). Com o diagrama de Gantt temos informações do cronograma planejado, do que foi realmente executado e até um replanejamento de ações em função das dependências das tarefas, e até de possíveis adiantamentos ou atrasos na execução das tarefas e/ou subtarefas. Na representação gráfica, temos:

- As barras de cor cinza representam o cronograma que foi planejado;

- As barras azuis e vermelhas são as ações que foram realizadas e replanejadas; - Os losangos pretos representam entregas do projeto;

- Barra de cor preta dentro de cada barra do projeto, é o percentual da tarefa que já foi executada.

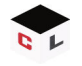

A seguir visualizamos o gráfico de Gantt criado para um projeto.

|    | 0          | FAP  | Nome                                                               | Duração    | ut 1 | 1  |           |         | Nov 11   |         |          | , lo   | ez 11  |        |         |        | Jan 1  | 2        |        |         | ev 12    |          |         | Mar 1   | 2        |
|----|------------|------|--------------------------------------------------------------------|------------|------|----|-----------|---------|----------|---------|----------|--------|--------|--------|---------|--------|--------|----------|--------|---------|----------|----------|---------|---------|----------|
|    |            |      |                                                                    | Duruçuo    | 03   | 10 | 17        | 24 3    | 1 07     | 14      | 21       | 28     | 05     | 12     | 19      | 26     | 02     | 09       | 16     | 23 30   | 06       | 13       | 20 2    | 27 05   | 5 12     |
| 1  |            | 1    |                                                                    | 13,5 dias  |      | T  |           | 20      | 10       |         |          |        |        |        |         |        |        |          |        | ~       |          |          |         |         |          |
| 2  |            | 1.1  | Organização da Equipe do Projeto                                   | 0,5 dias 1 |      | 7  | Fabiano I | Keiji T | guchi;N  | laria   | a Bare   | elos:  | Estefa | ani Co | orsini; | Luciar | 10 Bro | boski;D  | ouglas | Gome    | s:Artuh  | ur Nune  | 12      |         |          |
| 3  | ··· /      | 1.2  | Planejamento da Alocação dos Recursos no Projeto                   | 0,5 dias : |      | ł  | Fabiano l | Keiji T | aguchi;L | uciar   | o Brobe  | oski   |        |        |         |        |        |          |        |         |          |          |         |         |          |
| 4  | <b>•••</b> | 1.3  | Montagem dos Planejamentos (Áreas)                                 | 12 dias    |      |    |           | Fat     | iano Ke  | iji Tap | ruchi[10 | 08961  | :Mari  | iana I | Barcelo | s[1084 | %1:Est | efani Co | orsini | 108%]:  | Luciano  | Brobos   | ki[108  | %]:Dot  | iglas Go |
| 5  | <b>•••</b> | 1.4  | Apresentação da Entrega da Atividade de Início                     | 0,5 dias 3 |      |    |           | ∫ Fa    | biano Ke | eiji Ta | guchi    |        |        |        |         |        |        |          |        |         |          |          |         |         |          |
| 6  |            | 2    | ⊡Análise                                                           | 51 dias    |      |    |           | -       |          |         |          |        |        |        |         |        |        |          |        | 1       |          |          |         |         |          |
| 7  |            | 2.1  | Aquisição do Veículo                                               | 50 dias    |      |    |           |         |          |         | -        |        |        |        |         |        | -      |          | 1      | Veículo | do Tipo  | Van      |         |         |          |
| 8  | <b>•••</b> | 2.2  | Aquisição dos Equipamentos de Informática                          | 15 dias 2  |      |    |           |         |          |         | Kit Co   | mpu    | tador  | Mon    | itor:In | press  | ora:Sv | itch 16  | Porta  | Estrut  | uração   | da Rede  | Rack    | NoBres  | ak:Mode  |
| 9  | TT 🖌       | 2.3  | Aquisição dos Móveis Internos                                      | 12 dias    |      |    |           |         |          | Me      | sas para | a Co   | mputa  | ador:  | Suport  | Com    | putad  | or:Cade  | iras G | ratória | s:Balca  | o Impre  | ssoral  | Armári  | ios      |
| 10 | TT 🖌       | 2.4  | Aquisição de Materiais de Escritório                               | 5 dias 3   |      |    |           | -       | Supor    | rtes E  | critório | os (Fi | ixacão | •)     |         |        |        |          |        |         |          |          |         |         |          |
| 11 | TT 🖌       | 2.5  | Aquisição de Móveis para Atendimento                               | 10 dias    |      |    |           | -       |          | Long    | arinas   | com    | 3 Lug  | ares   | Cadeia  | as:Me  | sa     |          |        |         |          |          |         |         |          |
| 12 |            | 2.6  | Análise da Montagem dos Equipamentos de Informática                | 10 dias    |      |    |           |         |          |         |          |        | Empre  | esa pi | ara Mo  | ntager | m TI   |          |        |         |          |          |         |         |          |
| 13 | TT 🖌       | 2.7  | Análise do Esquema Elétrico a ser feito no Veículo                 | 10 dias 2  |      |    |           | -       |          | Emp     | resa par | ra Se  | rvicos | Eléta  | ricos   |        |        |          |        |         |          |          |         |         |          |
| 14 | TT 🖌       | 2.8  | Análise das Adaptações a serem feitas na Estrutura do Veículo      | 10 dias (  |      |    |           |         | ÷.       |         | -        | Empr   | esa pa | ara Se | ervicos | de Fu  | nilari |          |        |         |          |          |         |         |          |
| 15 | <b>.</b>   | 2.9  | Análise das Montagens e Posicionamento dos Móveis                  | 10 dias (  |      |    |           |         | Ť        |         | I        | Empr   | esa pa | ara M  | lontage | m e A  | dapta  | ão dos 3 | lóveis | e Aten  | diment   | D        |         |         |          |
| 16 | TT 🖌       | 2.10 | Análise das Montagens do Atendimento (Área Externa do Veículo)     | 10 dias (  |      |    |           |         | Ě        |         | I        | Empr   | esa pa | ara M  | lontage | m e A  | dapta  | ão dos 3 | lóveis | e Aten  | diment   | D        |         |         |          |
| 17 |            | 2.11 | Reunião para Alinhamento das Informações Levantadas                | 0,5 dias 2 |      |    |           |         |          |         |          |        |        |        |         |        |        |          | ĥ      | Fabian  | o Keiji  | Taguchi  | [50%]:  | Lucian  | o Brobo  |
| 18 |            | 2.12 | Entrega dos Orçamentos Levantados                                  | 0,5 dias   |      |    |           |         |          |         |          |        |        |        |         |        |        |          | 1      | Fabia   | no Keij  | i Taguel | hi      |         |          |
| 19 |            | 3    | ⊡Diagnóstico                                                       | 20 dias    |      |    |           |         |          |         |          |        |        |        |         |        |        |          | i      | ¥—      |          | -        |         |         |          |
| 20 |            | 3.1  | Montagem do Layout 3D da Estrutura do Veículo                      | 7 dias     |      |    |           |         |          |         |          |        |        |        |         |        |        |          |        |         | Empr     | esa para | Mont    | agem d  | e Layou  |
| 21 |            | 3.2  | Layout Interno do Veículo com Disposição dos Móveis e Equipamentos | 7 dias (   |      |    |           |         |          |         |          |        |        |        |         |        |        |          |        |         | <b>*</b> | Empre    | sa para | Mont    | agem de  |
| 22 |            | 3.3  | Layout do Atendimento                                              | 7 dias (   |      |    |           |         |          |         |          |        |        |        |         |        |        |          |        |         | ľ.       | Empre    | sa para | Mont    | agem de  |
| 23 |            | 3.4  | Montagem do Esquema Elétrico do Veículo                            | 5 dias     |      |    |           |         |          |         |          |        |        |        |         |        |        |          |        |         |          | <b>_</b> | Empres  | a para  | Servicos |
| 24 |            | 3.5  | Reunião para Entrega dos Esquemas para Aprovação                   | 0,5 dias   |      |    |           |         |          |         |          |        |        |        |         |        |        |          |        |         |          | ĥ        | Fabian  | o Keiji | Taguchi  |
| 25 |            | 3.6  | Entrega da Atividade de Diagnóstico                                | 0,5 dias   |      |    |           |         |          |         |          |        |        |        |         |        |        |          |        |         |          | Ť        | Fabian  | o Keiji | i Taguch |
| 26 |            | 4    | ⊡Prototipação                                                      | 57,5 dias  |      |    |           |         |          |         |          |        |        |        |         |        |        |          |        |         |          |          | ¥-      |         |          |
|    | JIID       |      |                                                                    |            | 11   |    |           |         |          |         |          |        |        |        |         |        |        |          |        |         |          |          | 10000   |         |          |

• Diagrama de Rede

Chamado também de PERT, mostra as dependências entre as tarefas usando um gráfico de atividades, mostrando a seqüência a ser percorrida durante a execução do projeto. (Ver figura abaixo).

| Inicio | Organzajo da Equipe — Panquanni da Aloci Managan da Planji Aproxencio da Labor Anilas                                                                                                    |
|--------|----------------------------------------------------------------------------------------------------|
|        | Aquinció do Vecalo                                                                                                    |
|        | Aquinção dos Equipana.                                                                                                    |
|        | Arquinção des Silveris 1                                                                                                    |
|        | Acquisção de Materiale                                                                                                    |
|        | Aquinção de Moran pa 🛶 Auditor da Manatagan d                                                                                                    |
|        | Anilies de Ençosen II                                                                                                    |
|        | → Anilie du Montegna                                                                                                    |
|        | Auflite das Montigens                                                                                                    |
|        | Renalie para Allahama                                                                                                    |
|        | Mantagen do Layout J                                                                                                    |
|        | 🖌 Layer da Abralimente - 🖌 Managan da Esquena → Reunia para Entrega d → Entrega da Abrildate d → Provedpação                                                                                                    |
|        | Mantagan da Fundaria 🛶 Mantagan da Engama 🛶 Mantagan das Engaña 🛶 Mantagan das Engaña 🛶 Tanta                                                                                                    |
|        |                                                                                                    |
|        |                                                                                                    |
|        | ↓ Entrips de layest. ↓   ↓ Layester de Nacharan. ↓   ↓ Layester de Nacharan. ↓   ↓ Layester de Nach |

• Recursos

Apresenta uma lista com os recursos utilizados no Projeto, sejam eles recursos do tipo material ou trabalho. (Ver figura abaixo)

|    | 6 | Nome                                                       | Tipo     | E-mail                 | Grupo                | Taxa Padrão    | Custo/Uso    | Calendário Base |
|----|---|------------------------------------------------------------|----------|------------------------|----------------------|----------------|--------------|-----------------|
| 1  | 6 | Fabiano Keiji Taguchi                                      | Trabalho | fabiano@gmail.com      | Recursos Humanos     | R\$ 35,00/hora | R\$ 0,00     | ATENDIMENTO     |
| 2  | ۲ | Mariana Barcelos                                           | Trabalho | maribarcelos@gmail.com | Recursos Humanos     | R\$ 20,00/hora | R\$ 0,00     | ATENDIMENTO     |
| 3  | ۲ | Estefani Corsini                                           | Trabalho | estefani@gmail.com     | Recursos Humanos     | R\$ 25,00/hora | R\$ 0,00     | ATENDIMENTO     |
| 4  | ۲ | Luciano Broboski                                           | Trabalho | lucianob@gmail.com     | Recursos Humanos     | R\$ 30,00/hora | R\$ 0,00     | ATENDIMENTO     |
| 5  | ۲ | Douglas Gomes                                              | Trabalho | douglasig@gmail.com    | Recursos Humanos     | R\$ 18,00/hora | R\$ 0,00     | ATENDIMENTO     |
| 6  | ۲ | Artuhur Nunez                                              | Trabalho | arthumunez@gmail.com   | Recursos Humanos     | R\$ 15,00/hora | R\$ 0,00     | ATENDIMENTO     |
| 7  | 9 | Veículo do Tipo Van                                        | Material |                        | Veículo              | R\$ 125000,00  | R\$ 0,00     |                 |
| 8  | ۲ | Kit Computador                                             | Material | -                      | TI e Comunicações    | R\$ 2600,00    | R\$ 0,00     |                 |
| 9  | ۲ | Monitor                                                    | Material |                        | TI e Comunicações    | R\$ 800,00     | R\$ 0,00     |                 |
| 10 | ۲ | Impressora                                                 | Material | •                      | TI e Comunicações    | R\$ 750,00     | R\$ 0,00     |                 |
| 11 | ۲ | Switch 16 Portas                                           | Material |                        | TI e Comunicações    | R\$ 900,00     | R\$ 0,00     |                 |
| 12 | ٠ | Estruturação da Rede                                       | Material |                        | TI e Comunicações    | R\$ 300,00     | R\$ 0,00     |                 |
| 13 | ۲ | Radi                                                       | Material |                        | TI e Comunicações    | R\$ 70,00      | R\$ 0,00     |                 |
| 14 | ۲ | NoBreak                                                    | Material |                        | TI e Comunicações    | R\$ 300,00     | R\$0,00      |                 |
| 15 | ۲ | Modem                                                      | Material |                        | TI e Comunicações    | R\$ 100,00     | R\$ 0,00     |                 |
| 16 | ۲ | Mesas para Computador                                      | Material |                        | Móveis               | R\$ 500,00     | R\$0,00      |                 |
| 17 | ۲ | Suporte Computador                                         | Material | -                      | Móveis               | R\$ 50,00      | R\$ 0,00     |                 |
| 18 | ۲ | Cadeiras Giratórias                                        | Material |                        | Móveis               | R\$ 300,00     | R\$ 0,00     |                 |
| 19 | ۲ | Ralcão Impressora                                          | Material | -                      | Móueis               | R\$ 70,00      | R\$0,00      |                 |
| 20 | ۲ | Armários                                                   | Material |                        | Móveis               | R\$ 300,00     | R\$ 0,00     |                 |
| 21 | ۲ | Suportes Escritórios (Fixação)                             | Material |                        | Escritório           | R\$ 300,00     | R\$ 0,00     |                 |
| 22 | ۲ | Longarinas com 3 Lugares                                   | Material |                        | Atendimento          | R\$ 800,00     | R\$0,00      |                 |
| 23 | ۲ | Cadeiras                                                   | Material |                        | Atendimento          | R\$ 400,00     | R\$ 0,00     |                 |
| 24 | ۲ | Mesa                                                       | Material |                        | Atendimento          | R\$ 250,00     | R\$ 0,00     |                 |
| 25 | ۲ | Empresa para Montagem TI                                   | Trabalho |                        | Serviço Terceirizado | R\$ 0,00/hora  | R\$ 2500,00  | ATENDIMENTO     |
| 26 | ۲ | Empresa para Serviços de Funilaria                         | Trabalho |                        | Serviço Terceirizado | R\$ 0,00/hora  | R\$ 10000,00 | ATENDIMENTO     |
| 27 | ۲ | Empresa para Montagem e Adaptação dos Móveis e Atendimento | Trabalho |                        | Serviço Terceirizado | R\$ 0,00/hora  | R\$ 2500,00  | ATENDIMENTO     |
| 28 | ۲ | Empresa para Montagem de Layouts e Desenhos                | Trabalho |                        | Serviço Terceirizado | R\$ 0,00/hora  | R\$ 1500,00  | ATENDIMENTO     |
| 29 | ŵ | Empresa para Servicos Elétricos                            | Trabalho |                        | Serviço Terceirizado | R\$ 0,00/hora  | R\$ 3000,00  | ATENDIMENTO     |

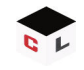

#### • WBS

Apresenta a hierarquia das tarefas com as subtarefas do Projeto, com o custo que cada uma teve no Projeto. (Ver figura abaixo)

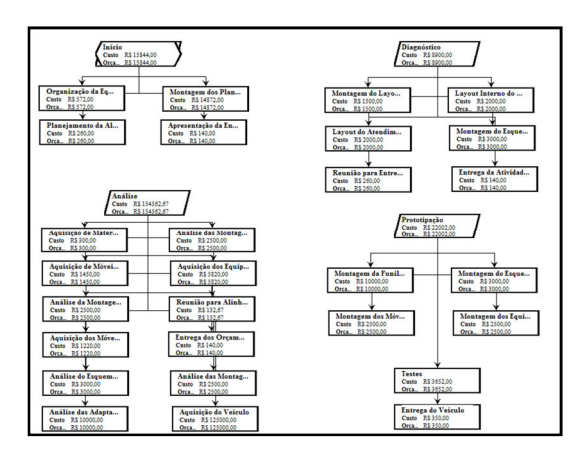

RBS

É apresentada de forma gráfica, os recursos que foram utilizados no Projeto, tanto materiais como de trabalho. (Ver figura abaixo)

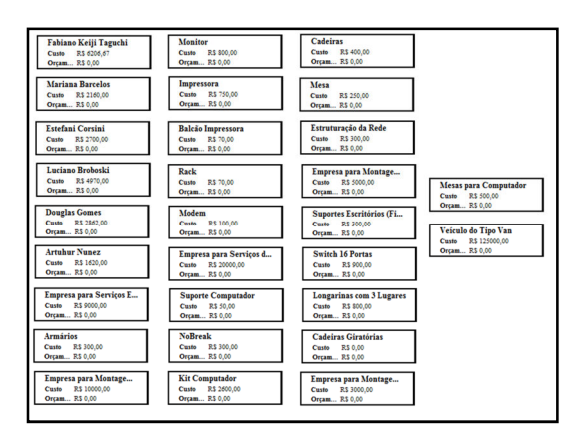

• Relatório Geral do Projeto

São formas gerais de se visualizar as informações principais do projeto, são 04 formas: Detalhes do Projeto, Informações sobre Recursos, Informações sobre as Tarefas e o chamado Relatório "Quem faz o Que", que é uma mistura dos Relatórios de Informação sobre Recursos e Informações sobre Tarefas, como apresentado na figura a seguir.

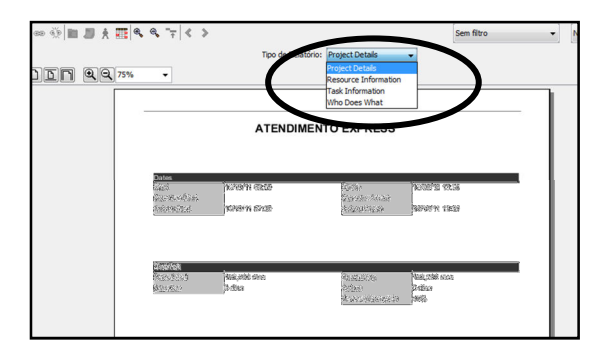

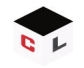

• Relatório de Uso de Tarefas e de Uso de Recursos

Ambos mostram como os recursos e as tarefas forma alocadas dentro do Projeto. (Ver figuras abaixo)

|    | Nome                                                               | Trabalho  | Duração   | Início         | Término        |
|----|--------------------------------------------------------------------|-----------|-----------|----------------|----------------|
| 1  | ⊞ Início                                                           | 660 horas | 13,5 dias | 10/10/11 07:30 | 26/10/11 13:30 |
| 6  | ⊞Análise                                                           | 409 horas | 51 dias   | 26/10/11 11:30 | 23/01/12 13:30 |
| 19 | ∃Diagnóstico                                                       | 220 horas | 20 dias   | 24/01/12 07:30 | 17/02/12 13:30 |
| 20 | Montagem do Layout 3D da Estrutura do Veículo                      | 56 horas  | 7 dias    | 24/01/12 07:30 | 01/02/12 13:30 |
|    | Empresa para Montagem de Layouts e Desenhos                        | 56 horas  | 7 dias    | 24/01/12 07:30 | 01/02/12 13:30 |
| 21 | Layout Interno do Veículo com Disposição dos Móveis e Equipamentos | 56 horas  | 7 dias    | 01/02/12 13:30 | 09/02/12 17:30 |
|    | Empresa para Montagem e Adaptação dos Móveis e Atendimento         | 28 horas  | 7 dias    | 01/02/12 13:30 | 09/02/12 17:30 |
|    | Empresa para Montagem de Layouts e Desenhos                        | 28 horas  | 7 dias    | 01/02/12 13:30 | 09/02/12 17:30 |
| 22 | Layout do Atendimento                                              | 56 horas  | 7 dias    | 01/02/12 13:30 | 09/02/12 17:30 |
|    | Empresa para Montagem de Layouts e Desenhos                        | 28 horas  | 7 dias    | 01/02/12 13:30 | 09/02/12 17:30 |
|    | Empresa para Montagem e Adaptação dos Móveis e Atendimento         | 28 horas  | 7 dias    | 01/02/12 13:30 | 09/02/12 17:30 |
| 23 | Montagem do Esquema Elétrico do Veículo                            | 40 horas  | 5 dias    | 10/02/12 07:30 | 16/02/12 13:30 |
|    | Empresa para Serviços Elétricos                                    | 40 horas  | 5 dias    | 10/02/12 07:30 | 16/02/12 13:30 |
| 24 | Reunião para Entrega dos Esquemas para Aprovação                   | 8 horas   | 0,5 dias  | 16/02/12 13:30 | 16/02/12 17:30 |
|    | Luciano Broboski                                                   | 4 horas   | 0,5 dias  | 16/02/12 13:30 | 16/02/12 17:30 |
|    | Fabiano Keiji Taguchi                                              | 4 horas   | 0,5 dias  | 16/02/12 13:30 | 16/02/12 17:30 |
| 25 | Entrega da Atividade de Diagnóstico                                | 4 horas   | 0,5 dias  | 17/02/12 07:30 | 17/02/12 13:30 |
|    | Fabiano Keiji Taguchi                                              | 4 horas   | 0,5 dias  | 17/02/12 07:30 | 17/02/12 13:30 |
| 26 |                                                                    | 545 horas | 57,5 dias | 24/02/12 07:30 | 10/05/12 13:30 |

|   | Nome                                                | Trabalho      | Margem de Trabalho |
|---|-----------------------------------------------------|---------------|--------------------|
| 1 | Fabiano Keiji Taguchi                               | 177,333 horas |                    |
|   | Entrega do Veículo                                  | 4 horas       | Plano              |
|   | Reunião para Entrega dos Esquemas para Aprovação    | 4 horas       | Plano              |
|   | Testes                                              | 44 horas      | Plano              |
|   | Apresentação da Entrega da Atividade de Início      | 4 horas       | Plano              |
|   | Organização da Equipe do Projeto                    | 4 horas       | Plano              |
|   | Reunião para Alinhamento das Informações Levantadas | 1,333 horas   | Plano              |
|   | Planejamento da Alocação dos Recursos no Projeto    | 4 horas       | Plano              |
|   | Entrega dos Orçamentos Levantados                   | 4 horas       | Plano              |
|   | Montagem dos Planejamentos (Áreas)                  | 104 horas     | Plano              |
|   | Entrega da Atividade de Diagnóstico                 | 4 horas       | Plano              |
| 2 | Mariana Barcelos                                    | 108 horas     |                    |
|   | Organização da Equipe do Projeto                    | 4 horas       | Plano              |
|   | Montagem dos Planejamentos (Áreas)                  | 104 horas     | Plano              |
| 3 | Estefani Corsini                                    | 108 horas     |                    |
|   | Montagem dos Planejamentos (Áreas)                  | 104 horas     | Plano              |
|   | Organização da Equipe do Projeto                    | 4 horas       | Plano              |

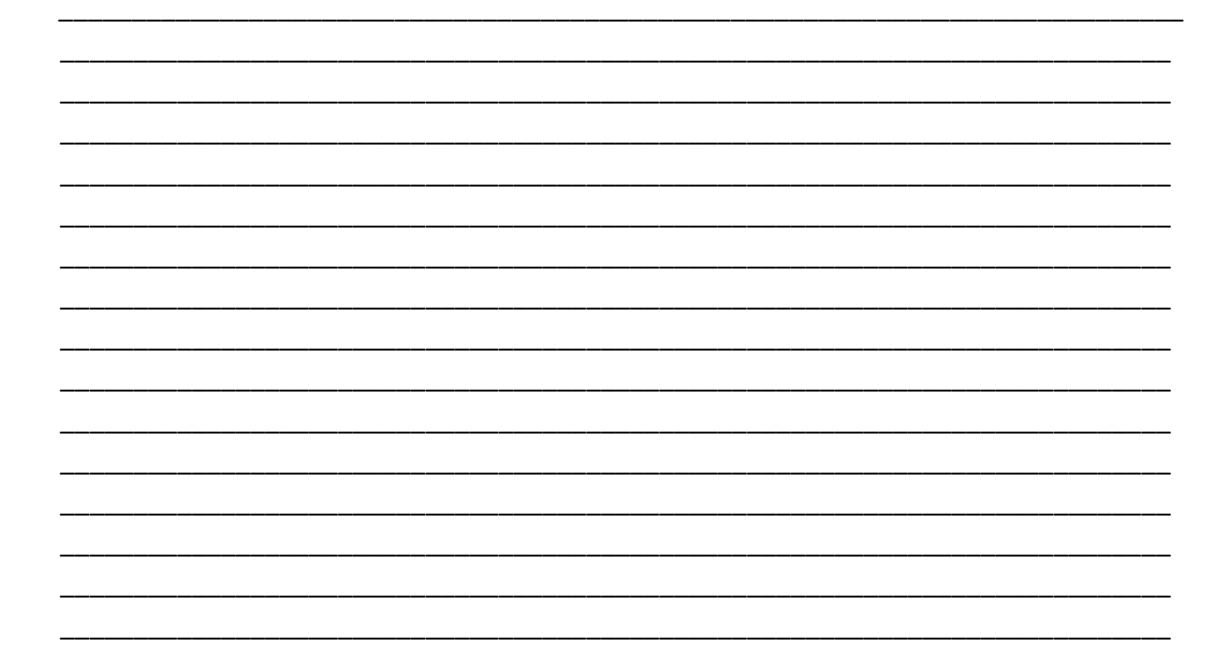